# **A Microsoft PowerPoint**

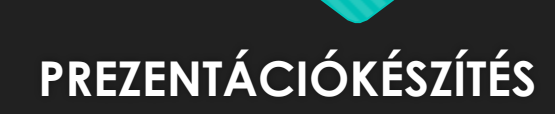

Deme Nándor Informatikus

## A PREZENTÁCIÓKÉSZÍTÉS ALAPJAI

A PowerPoint egy vizuális-grafikus alkalmazás, amely elsősorban bemutatók készítésére használható. A PowerPoint segítségével olyan diavetítéseket hozhat létre, tekinthet meg és tarthat, amelyek szövegek, alakzatok, képek, grafikonok, animációk, diagramok, videók és egyéb tartalmak kombinációjára épülnek.

## Programindító ikon

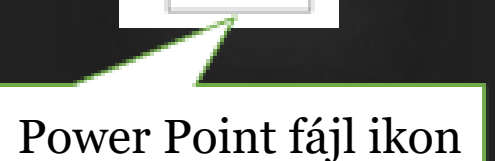

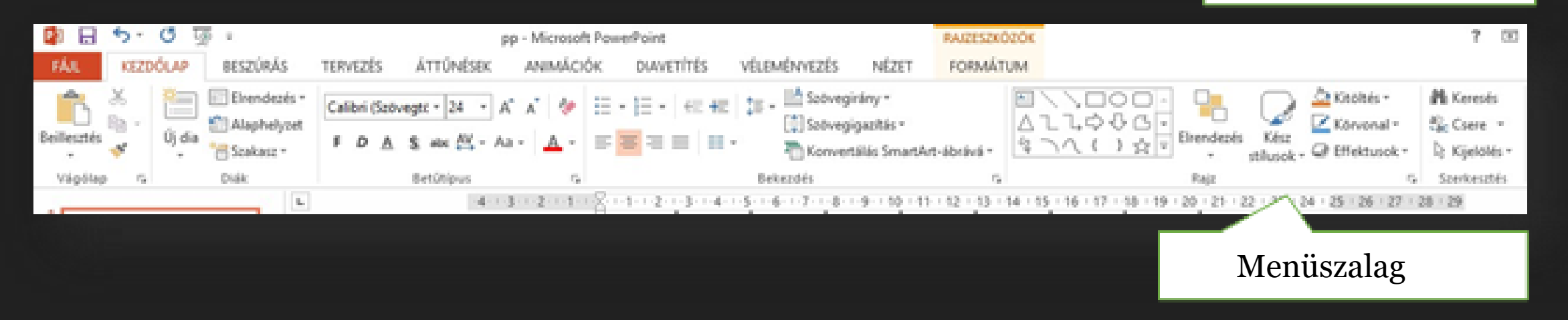

## A PREZENTÁCIÓKÉSZÍTÉS ALAPJAI

A korábbi PowerPoint verziók esetén az ablak tetején található menük és eszköztárak helyett most egy széles szalag húzódik végig a képernyőn, csoportokba gyűjtött parancsikonokkal. A menüszalag lapjai a bemutató létrehozásának egy adott munkatípusához tartoznak, és a lapokon elhelyezett gombok logikai csoportokba vannak rendezve. A csoportokban a legtöbbet használt gombok a legnagyobbak.

## Programindító ikon

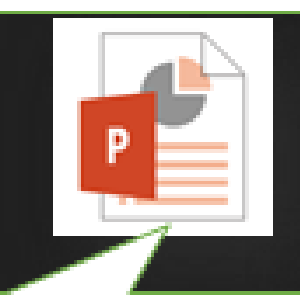

Power Point fájl ikon

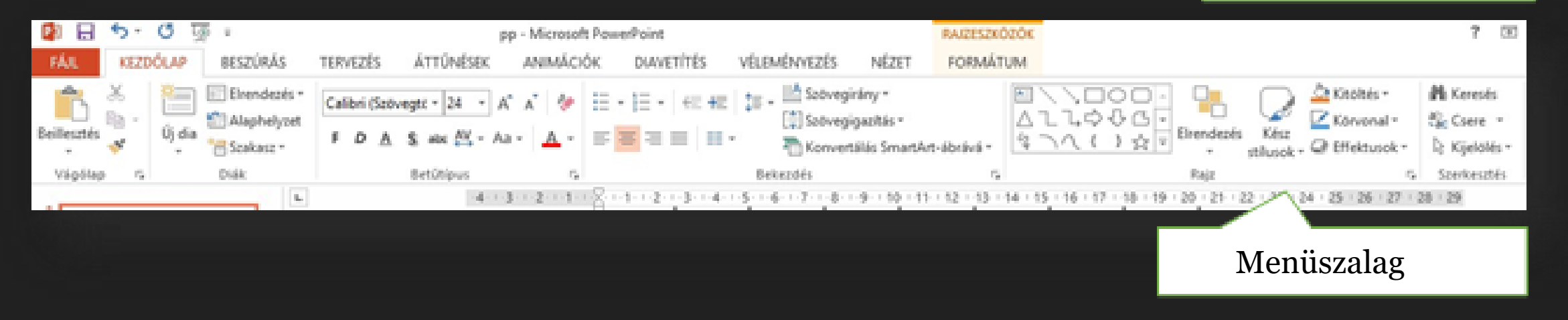

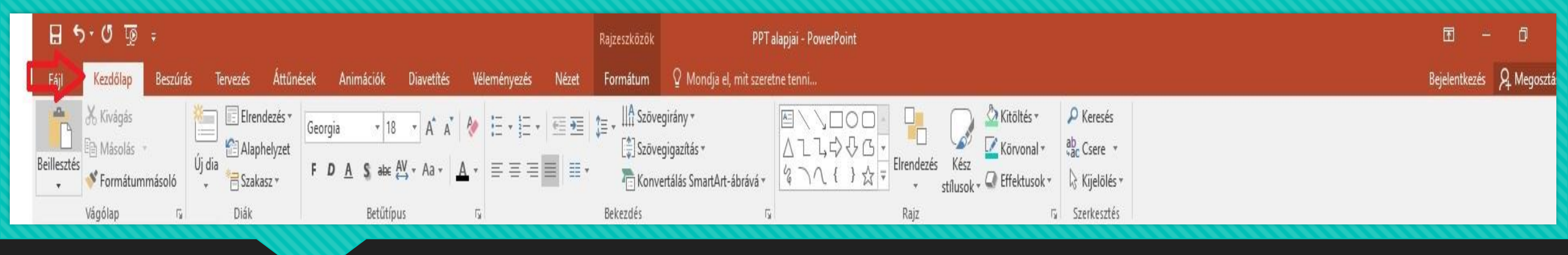

# Kezdőlap fül:

A legtöbbet használt parancsok a menüszalag első lapján a Kezdőlapon találhatók. A gombokként megjelenő parancsok a gyakori feladatok elvégzését támogatják, ilyen például a másolás és a beillesztés, a diák felvétele, a diaelrendezés módosítása, a szöveg formázása és elhelyezése, valamint a szöveg keresése és cseréje.

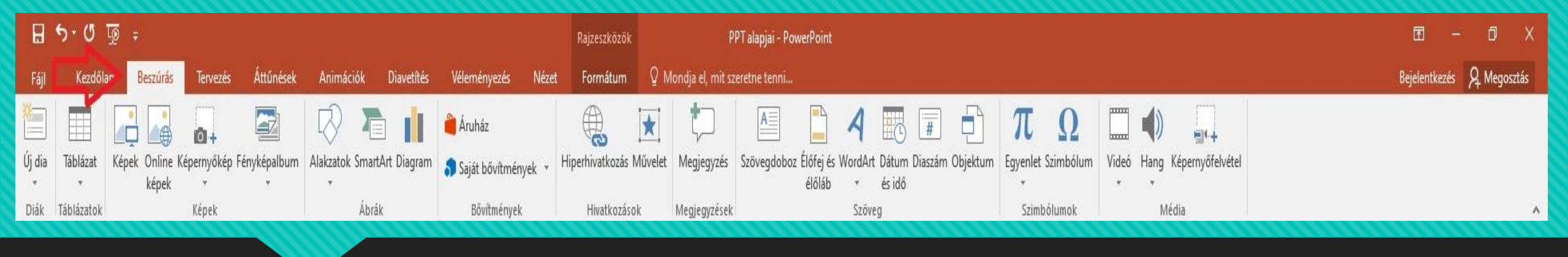

## **Beszúrás lap:**

Itt található mindaz, amit egy dián elhelyezhetünk – a táblázatoktól, képektől, diagramoktól és szövegdobozoktól kezdve a hangokig, hivatkozásokig, élőfejekig és élőlábakig.

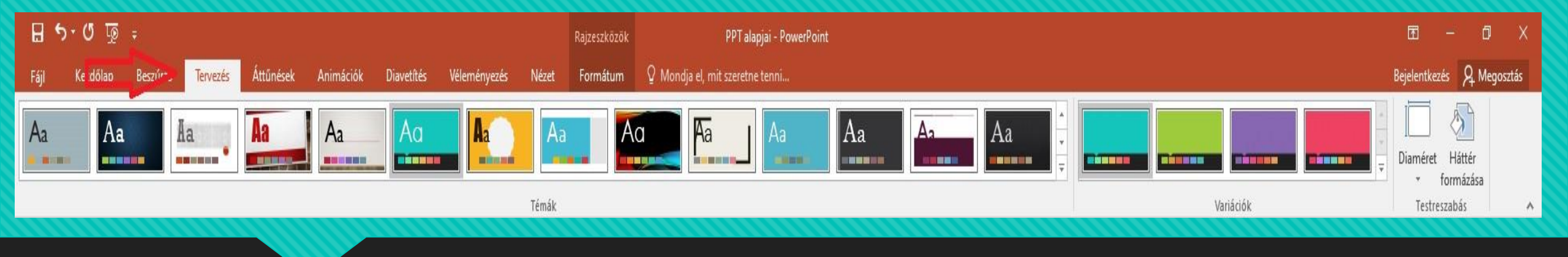

## **Tervezés lap:**

Itt választhatjuk ki a diák általános megjelenési módját, amely kiterjed a háttérgrafikára, a betűtípusokra és a színsémákra is. Ezután testreszabhatjuk a megjelenési módot.

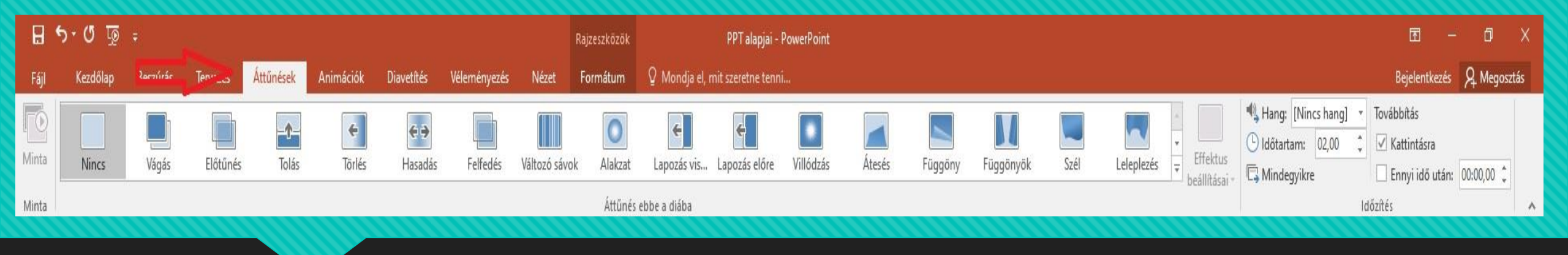

# **Áttünések lap:**

# A diák közötti váltás effektusait lehet beállítani, tulajdonságaikkal együtt.

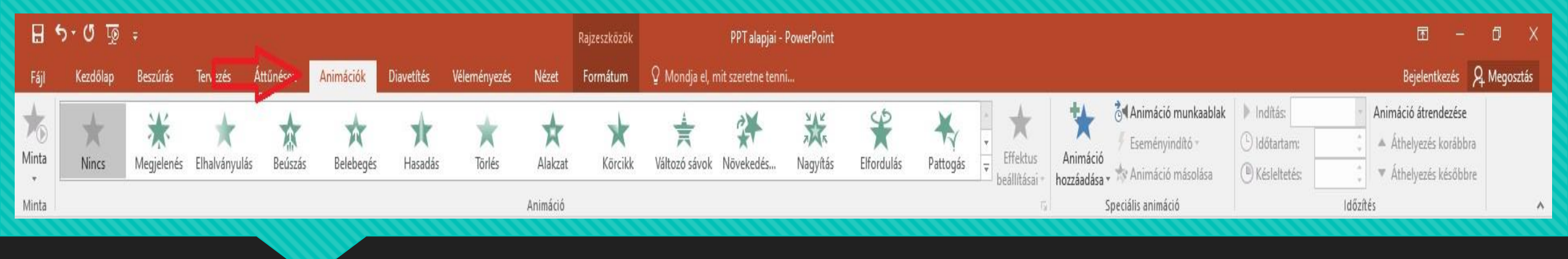

# Animációk lap:

Az összes animációs effektus itt található. A listákra és diagramokra vonatkozó alapvető animációk alkalmazása a legegyszerűbb.

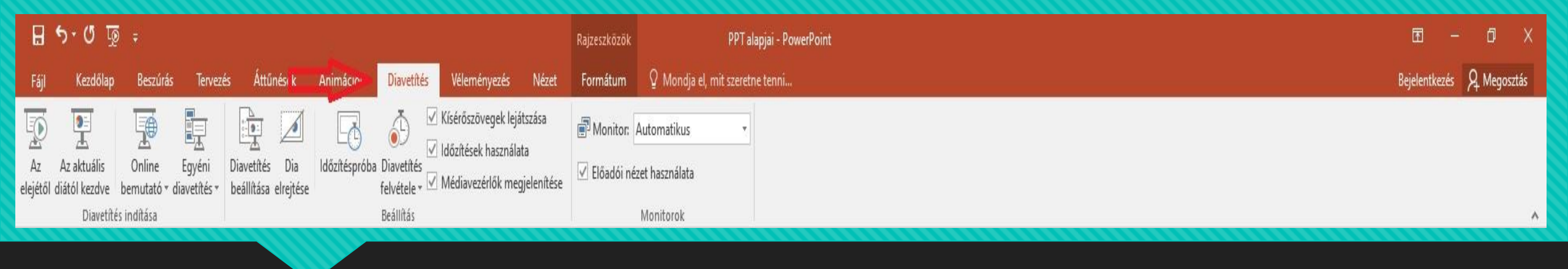

# **Diavetítés lap:**

Kiválaszthatjuk a tintaszínt vagy azt a diát, ahonnan a vetítés indul. Kísérőszöveget rögzíthetünk, átlapozhatjuk a bemutatót, és más előkészítő műveleteket is elvégezhetünk.

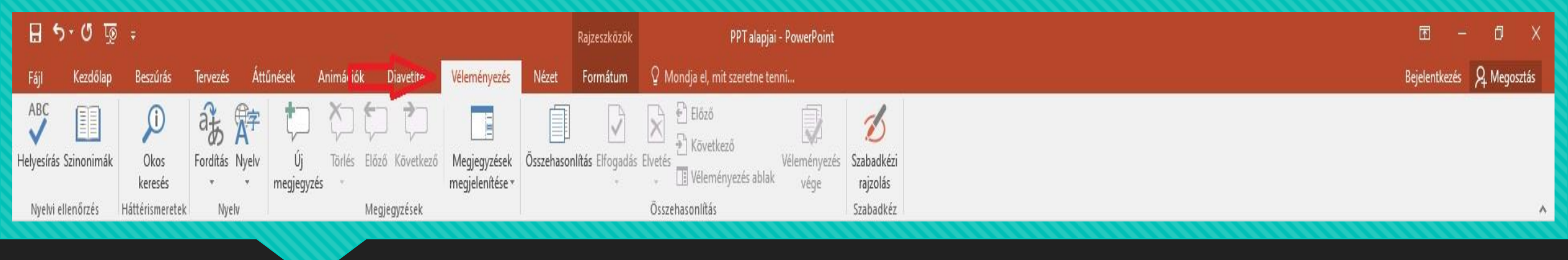

# Véleményezés lap:

Itt választhatjuk ki a diák helyesírás ellenőrzését, háttérismeretek, megjegyzések, összehasonlítások menüt. Valamint a szabadkézi rajz eszközt!

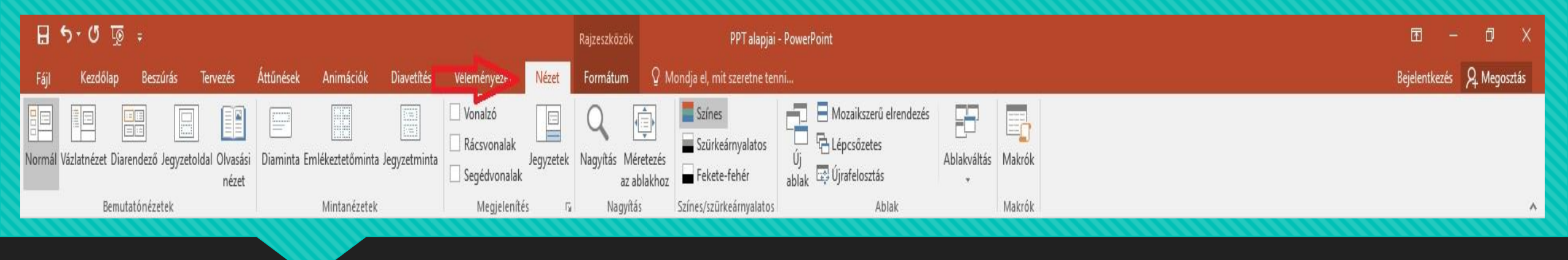

# Nézet lap:

Gyorsan átválthatunk a Jegyzetoldal nézetre, megjeleníthetjük a vonalzókat, a rácsvonalakat, vagy elrendezhetjük az ablakban az összes megnyitott bemutatót.

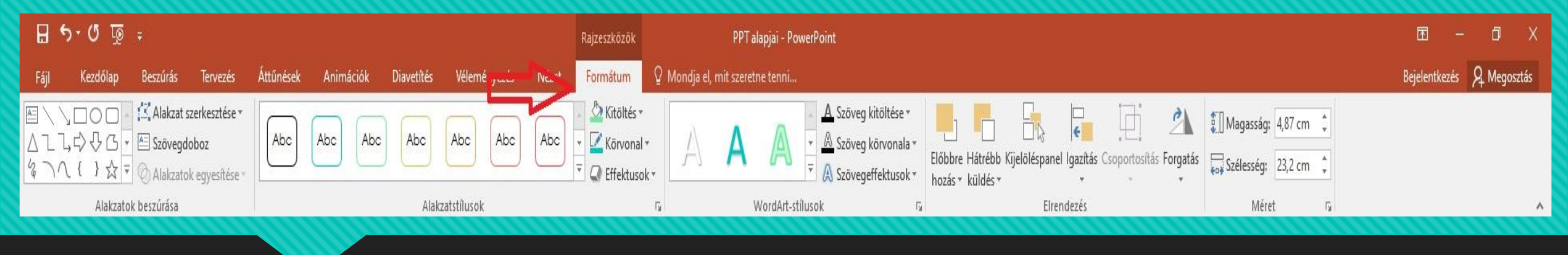

# Formátum lap:

Itt különböző alakzatokat szúrhatunk be a diánkba, és módosíthatjuk azok stílusát. Valamint wordart stílusokat állíthatunk be a kijelölt szövegekhez.

# A programablak részei:

- 1. Címsor
- 2. Menüszalag
- 3. Szerkesztési felület
- 4. Vonalzók
- 5. Állapotsor
- 6. Minta

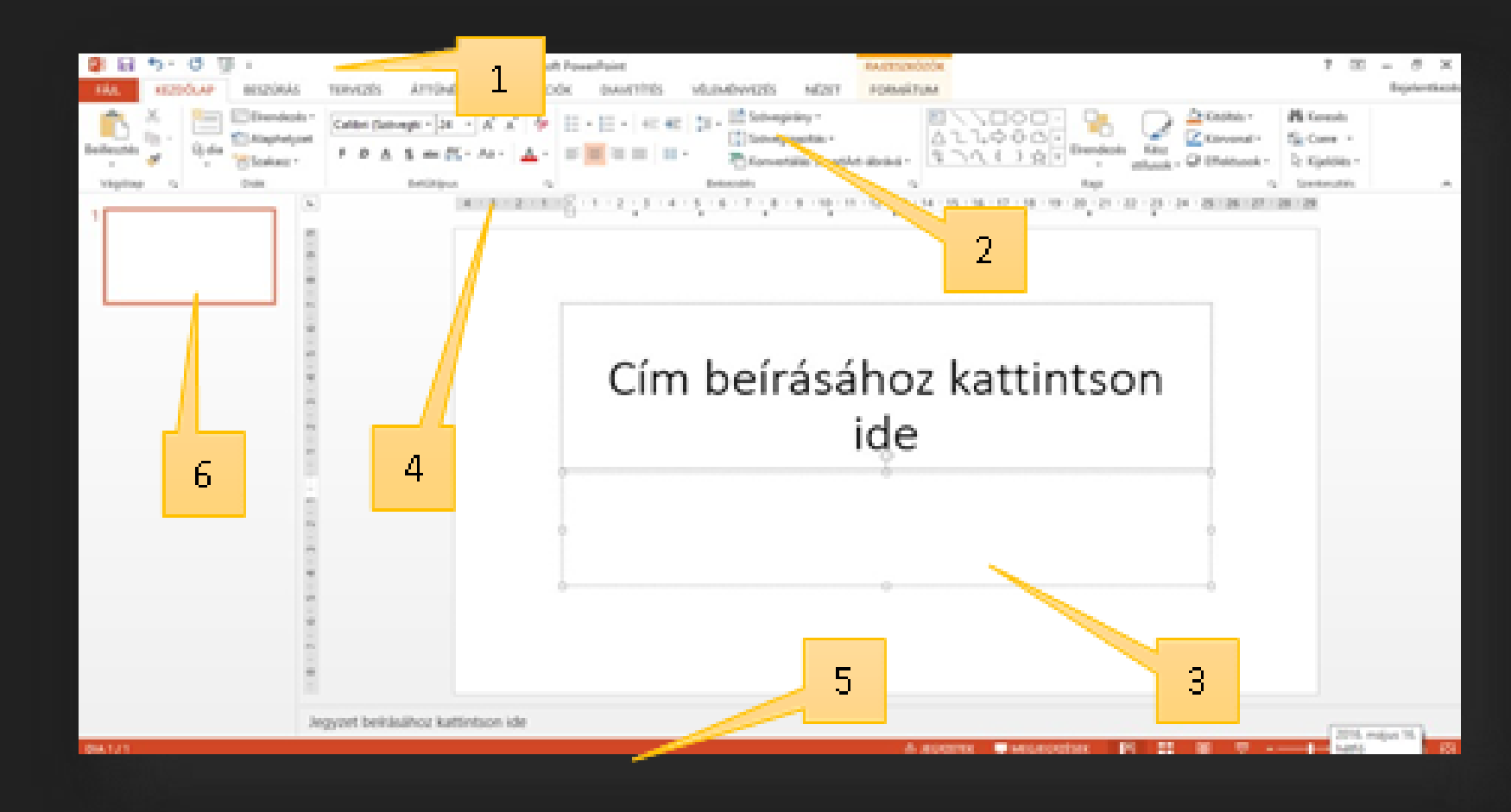

# Hogyan vetítjük le a diákat?

# Az elkészült diasort F5 billentyűvel lehet levetíteni. Majd az Esc gombbal lehet kilépni a vetítésből!

# Hogyan álljunk neki a munkának?

Először a "TERVEZÉS" fülön a jobb oldalon a "Diaméret" gombon ki kell választani, hogy milyen oldalarányú diákon szeretnénk dolgozni, vagy megadni az egyéni méreteket! (pl.: 4:3)

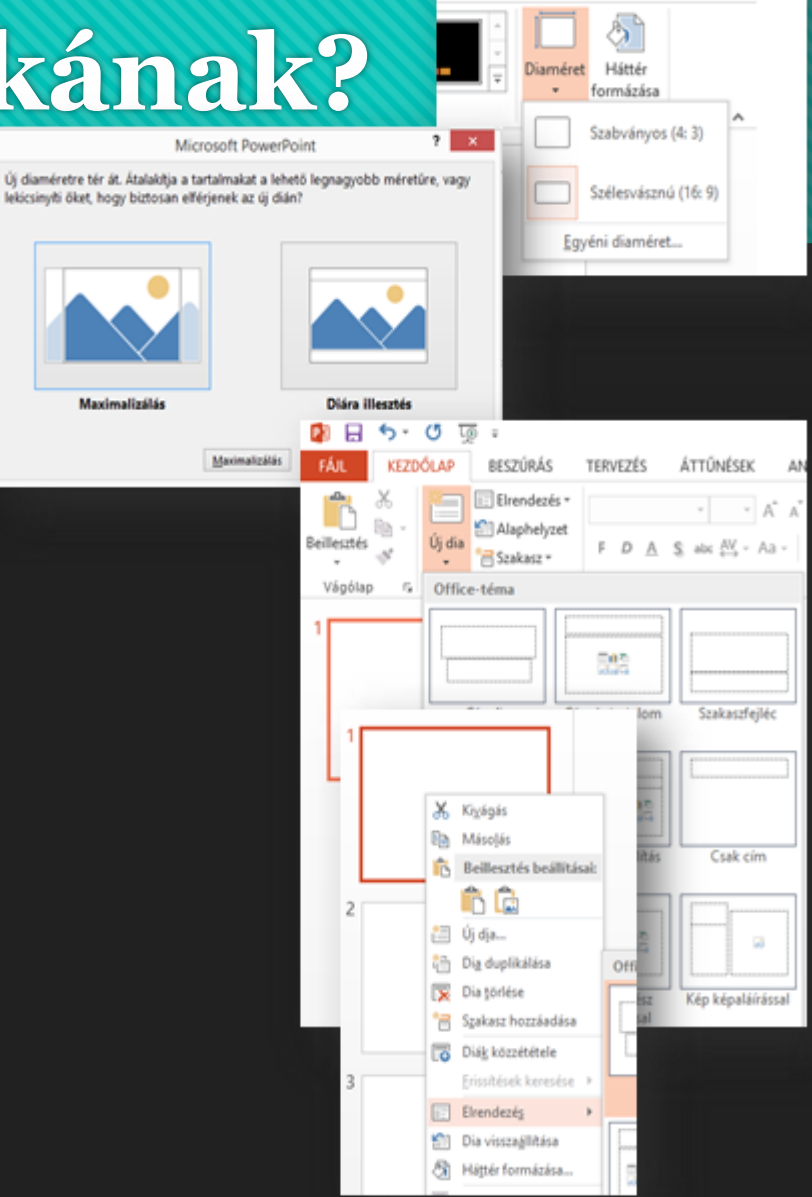

? I - 5 X

Beielentkezés

# Hogyan álljunk neki a munkának?

# Majd általában a "Diára illesztés"-t kiválasztva lépünk tovább!

(Az "Egyéni diaméret…"-nél lehetőség van pl.: 35 mm-es dia beállítására, vagy egyéb méretű dia megadására.)

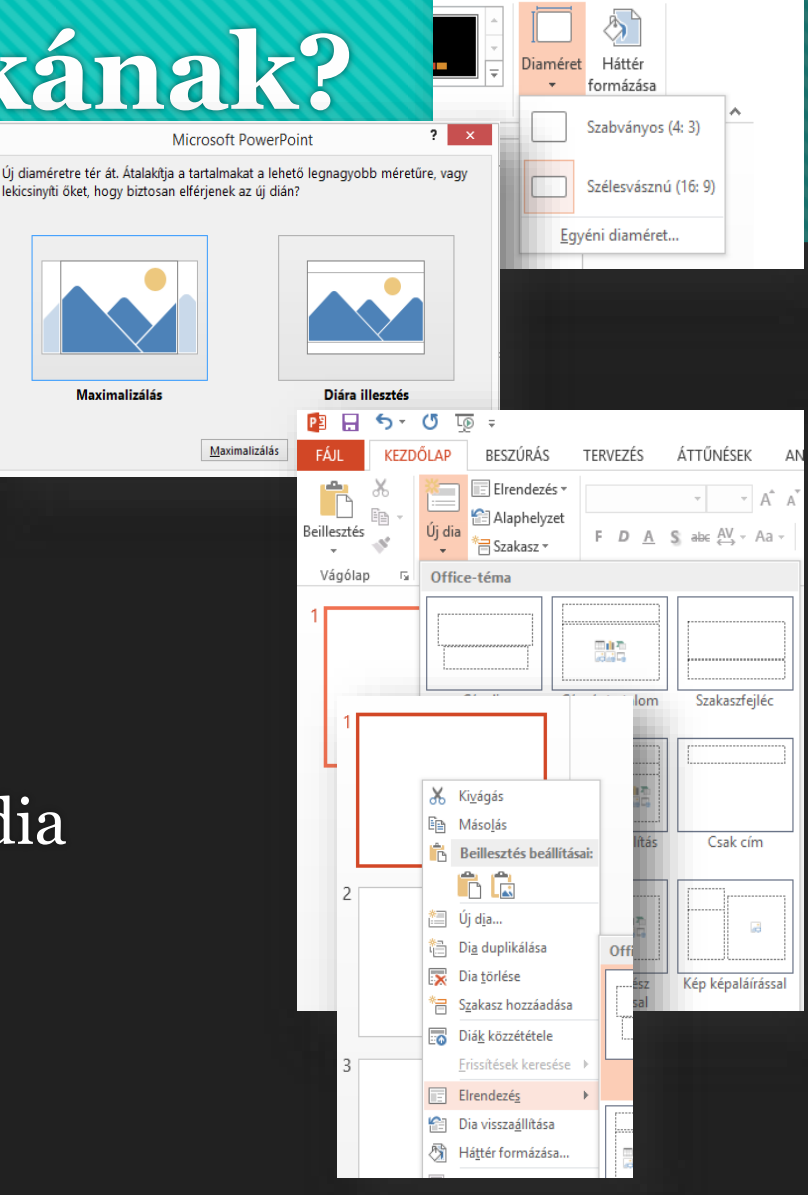

Maximalizálás

– 8 ×

Beielentkezés

? 🗹

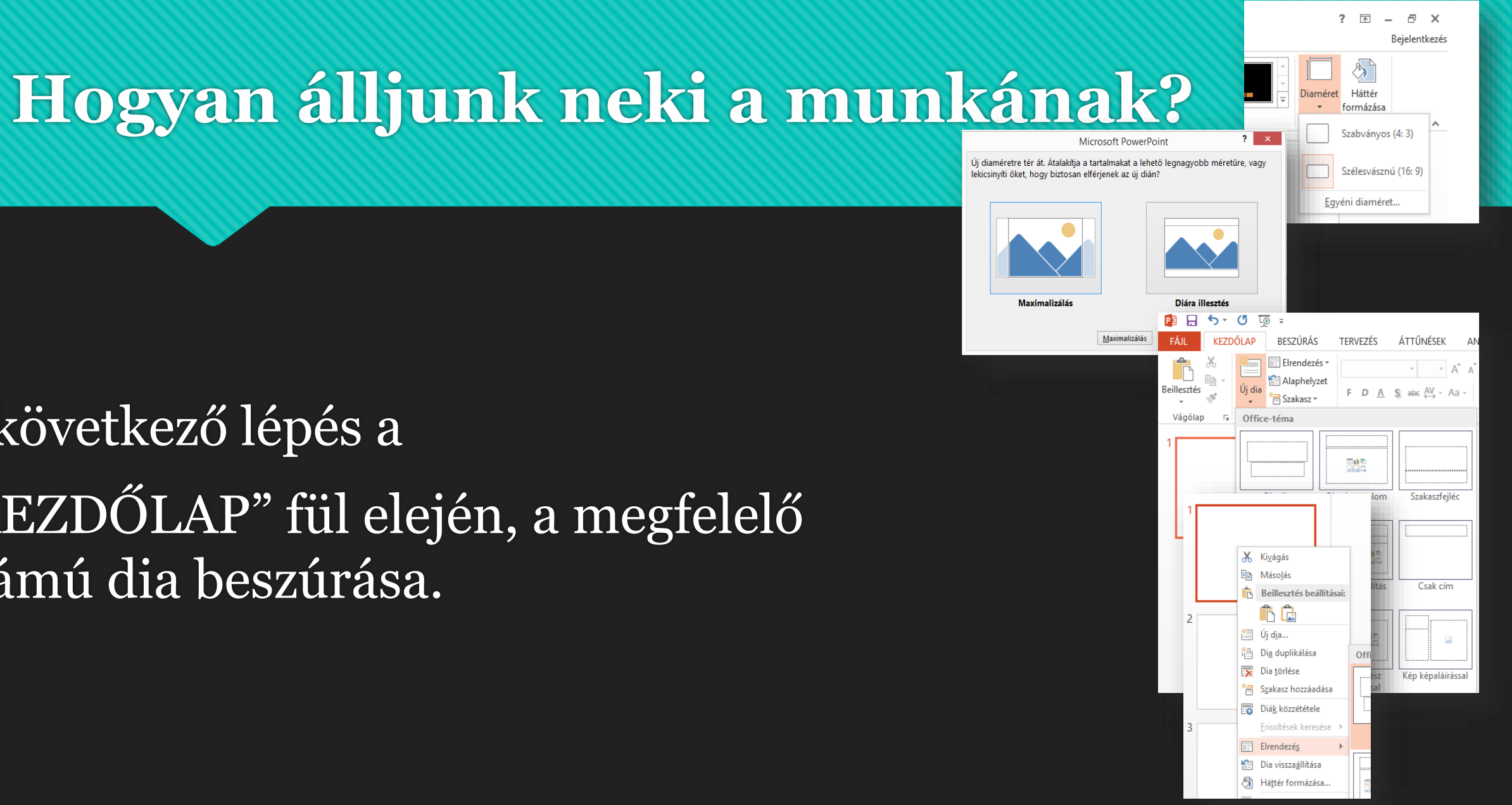

A következő lépés a "KEZDŐLAP" fül elején, a megfelelő számú dia beszúrása.

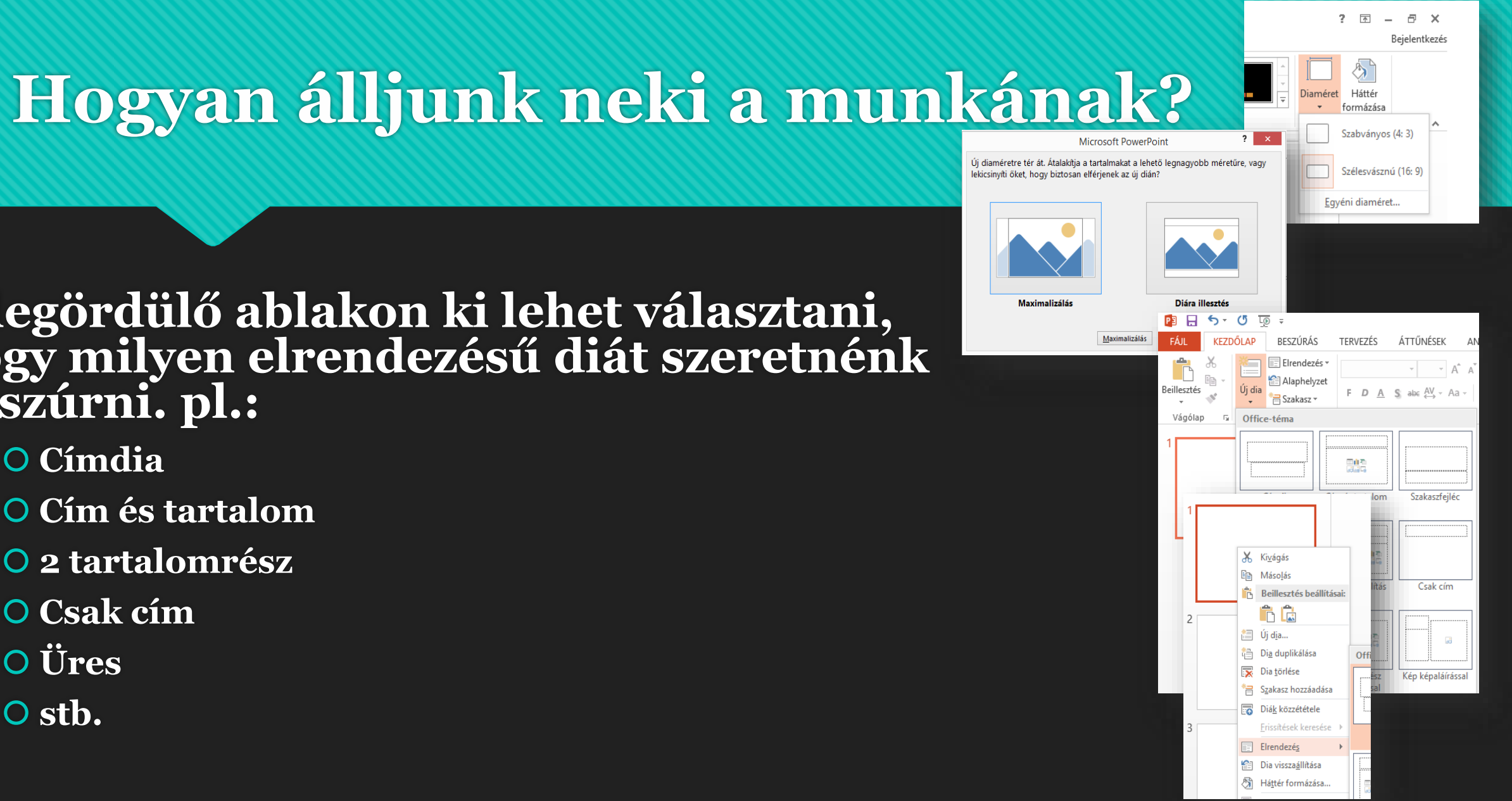

A legördülő ablakon ki lehet választani, hogy milyen elrendezésű diát szeretnénk beszúrni. pl.:

**O** Címdia

**O** Cím és tartalom

**O** 2 tartalomrész

O Csak cím

**O** Üres

O stb.

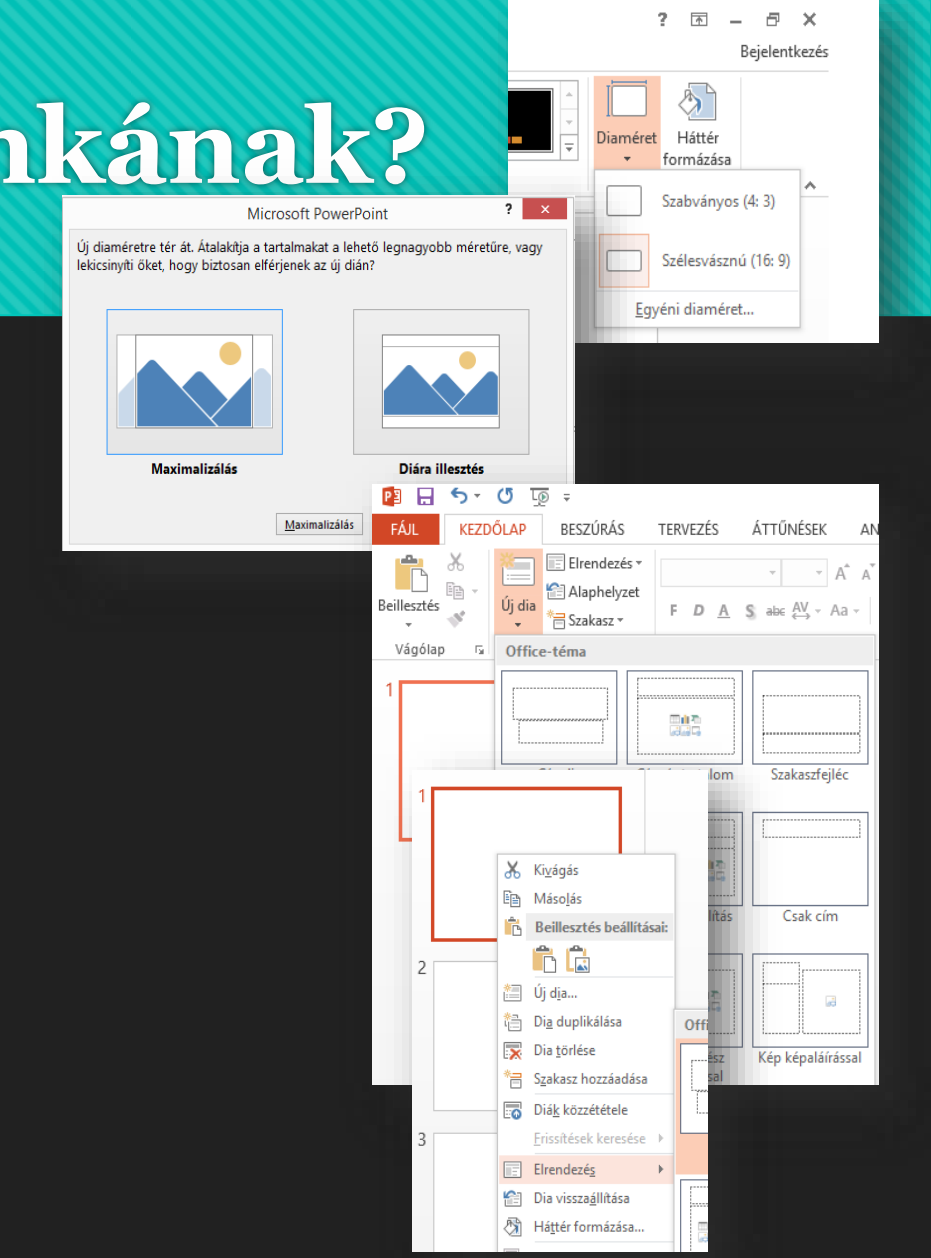

Hogyan álljunk neki a munkának?

Ilyenkor előre meg kell gondolnunk, hogy milyen diákra lesz szükségünk. De a későbbiekben változtathatunk is az eredeti elrendezésen. Méghozzá úgy, hogy a jobb oldalon lévő "miniatűr" dián jobb egérrel előhozzuk a helyi menüt, és kiválasztjuk az "Elrendezés" almenüt.

# Mik azok a "helyőrzők"? Hogyan formázzuk?

## Tulajodképpen azok a szövegdobozok, amelyek előre el vannak helyezve a diákon. Helyőrzők áthelyezése:

Az egérrel a szegély részét meg kell fogni, és lenyomott bal egér gombbal arrébb húzni.

#### Helyőrzők átméretezése:

A sarkokon, vagy az oldalszegélyen lévő kis fehér négyzetekkel körülbelüli méretre lehet állítani. Ha pontos méretekre kell állítani, akkora kijelölt helyőrző miatt megjelenik egy új menü fül a legvégén a menüsornak. *A RAJZESZKÖZÖK/FORMÁTUM menüpont végén van egy Méret nevű csoport, ott pontosan belehet állítani a méreteket*.

#### Helyőrzők forgatása:

A helyőrző tetején középen található kis nyíllal lehet elforgatni, tetszőleges fokban.

A helyőrzők további formázása: A RAJZESZKÖZÖK/FORMÁTUM menüpont alatt lehetséges.

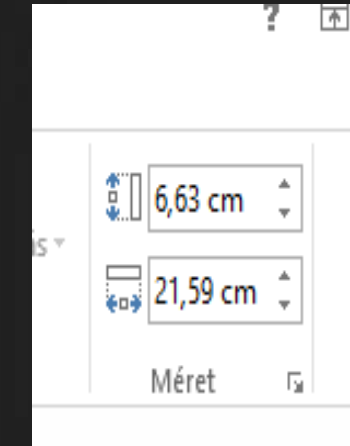

|          | Me <u>n</u> tés képként   |
|----------|---------------------------|
| <b>‡</b> | Méret és pozíci <u>ó</u>  |
| 2        | <u>A</u> lakzat formázása |
|          |                           |

# A helyőrzőbe írt szöveget hogyan lehet formázni?

A KEZDŐLAP fülön a Betűtípus, és Bekezdés csoportok ikonjai, mint a WORD szövegszerkesztőben, ugyanúgy használhatók. A csoportok jobb alsó sarkában lévő négyzetre kattintva további lehetőségeket találunk, amelyek eltérnek a szövegszerkesztőben megismertektől, de megtalálhatók a szükséges beállítások.

Ami új ikon a Word-höz képest pl.: árnyékolás (S); betűtávolság (AV)

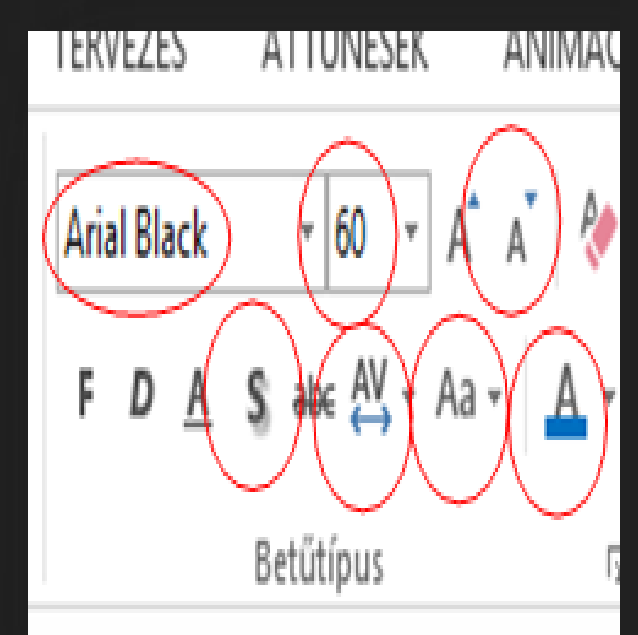

# A helyőrző hátterét, szegélyét hogyan tudom formázni? Milyen effektusokat tudok rátenni?

# Ha a helyőrzőt kijelölöm, akkor megjelenik a **RAJZESZKÖZÖK/FORMÁTUM** menüpont, ahol ha végigmegyünk a különböző csoportokon, akkor meg tudjuk oldani a következő feladatot.

| 🕼 日 ち・さ 🐺・                     | pg - PowerPoint                  | RAZE                   | eszközök                                                                                                    | 200 - 62   |
|--------------------------------|----------------------------------|------------------------|----------------------------------------------------------------------------------------------------|------------|
| FÁR, KEZDŐLAP BESZÚRÁS TERVEZI | s áttűnések animációk diavetítés | VÉLEMÉNYEZÉS NÉZET FOR | MÁTUM                                                                                                    | Bejelentke |
| ■ \                            | Atx Atx Atx · Cookie ·           | A A A A                | laðveg kitöltvíse - 🖶 Elóbbre hozás - 🛱 Igazhás -<br>laðveg körvonala - 🏪 Hátrébb kúldés - 🗟 Cooportosítás -<br>laðvegeffektusok - 🕃 Kijelöléspanel 🎿 Forgatás - | 21,39 cm 1 |
| Alakzatok beszórása            | Alakzatstilusok G                | WordArt-stilusok       | G Drendezés                                                                                                    | Méret is A |

# Hogyan tudjuk a diák hátterét formázni?

A dián jobb egérrel előhozzuk a helyi menüt, akkor van olyan választási lehetőségünk, hogy "Háttér formázása". A kiválasztása után jobb oldalon megjelenik egy segédablak, ahol sok lehetőséget találunk.

- Egyszínű kitöltés
- Színátmenetes kitöltés
- \* Kitöltés képpel vagy anyagmintával
- \* Kitöltés mintázattal
- Mindegyik almenü kiválasztása után még több lehetőség tárul elénk.
- Például a színátmenetes kitöltés kiválasztása után, lehet előre beállított színátmentek közül választani
- Típus (egyenes, sugaras, négyszögletes, ...)
- Irány
- Szög
- Megadhatjuk a végpontok számát és színét
- ✤ Áttetszőség
- Fényerő

| unk              | •                 | Háttér                                                                                                    | láttér formázása |              |             |      |  |  |  |  |
|------------------|-------------------|----------------------------------------------------------------------------------------------------|------------------|--------------|-------------|------|--|--|--|--|
|                  |                   | 3                                                                                                    |                  |              |             |      |  |  |  |  |
|                  |                   | · KITÖLTI                                                                                                    | ís               |              |             |      |  |  |  |  |
|                  |                   | Egys                                                                                                    | zínű kit         | töltés       |             |      |  |  |  |  |
|                  |                   | ⊖ <u>S</u> zíni                                                                                                 | itmene           | tes kitöltés |             |      |  |  |  |  |
|                  |                   | ○ Plass                                                                                                    | the bile         | nd vagy any  | agmintával  |      |  |  |  |  |
| lőre beá         | llított színátmer | etek [                                                                                                    | -                | zattal       |             |      |  |  |  |  |
| ipys             | Egyenes           | in the second second second second second second second second second second second second second second second |                  | s elemeine   | k elrejtése | _    |  |  |  |  |
| rány             |                   | 1                                                                                                    | -                |              | [           | ên + |  |  |  |  |
| zög              |                   | 90"                                                                                                    | :                |              | 0%          | :    |  |  |  |  |
| zínátme          | neti végpontok    |                                                                                                    |                  |              |             |      |  |  |  |  |
| Ū.               |                   | 1                                                                                                    | 20               |              |             |      |  |  |  |  |
| Sgín             |                   | 4                                                                                                    | Cə +             |              |             |      |  |  |  |  |
| Pozíció          |                   | 100%                                                                                                    | \$S2             | sin          |             |      |  |  |  |  |
| Á <u>t</u> tetsz | őség 1            | 0%                                                                                                    | \$               |              |             |      |  |  |  |  |
| Eényen           | s — –             |                                                                                                    | :                |              |             |      |  |  |  |  |
|                  |                   |                                                                                                    |                  |              |             |      |  |  |  |  |

# Hogyan változtathatjuk meg a diák sorrendjét?

# Hogyan rejthetjük el diáinkat?

A baloldalon lévő miniatűröknél, rákattintunk az áthelyezendő diára, és lenyomott bal egérrel mozgatjuk az új helyére.

A baloldalon a miniatűröknél, az elrejtendő dián jobb egér nyomása után kiválasztjuk az elrejtést. Ilyenkor nem töröljük a diát, hanem csak a vetítéskor kihagyja ezt a diát. Későbbiekben levehetjük róla az elrejtés és visszakerül a vetítésbe. Az elrejtett dia melletti szám át lesz húzva.

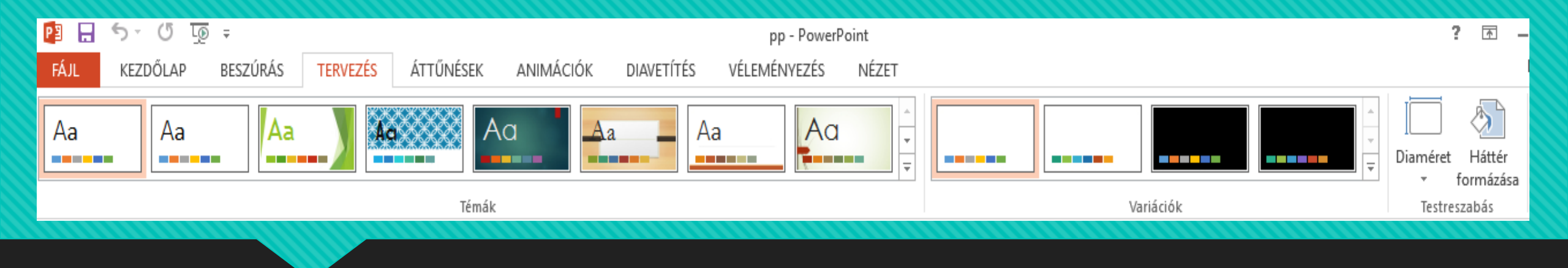

Annak érdekében, hogy tervezői minőségű megjelenést kölcsönözzünk a bemutatónknak– amely egy vagy több diaelrendezést tartalmaz összehangolt színekkel, egyező háttérrel, betűtípusokkal és effektusokkal, alkalmazzon témát.

A PowerPoint számos beépített témával rendelkezik, amelyek testreszabására számtalan lehetősége kínálkozik. A változtatás nélkül vagy további testreszabás után alkalmazható témák galériája a TERVEZÉS menüpont alatt található.

# Hogyan készíthetünk a diánkra diagramokat?

- \* Az elrendezések közül a Cím és tartalmat válasszuk ki!
- Majd helyőrző közepén a diagram ikont válasszuk ki!
- Aztán kiválasztjuk, hogy milyen diagramot szeretnénk (oszlop, vonal, stb.)!
- Erre megjelenik az Excelből jól ismert ablak, ahol az ott tanultak alapján begépelhetjük, hogy mit szeretnénk ábrázolni!
- A TERVEZÉS és FORMÁTUM újonnan megjelenő fülön formázhatjuk és beállíthatjuk a diagramunk tulajdonságait.
- A TERVEZÉS fülön a Diagram-összetevő hozzáadása ikonnal mindent beállíthatunk értelemszerűen (Diagramcím, Tengelyek neve, Adatfeliratok, Rácsvonalak, stb.)

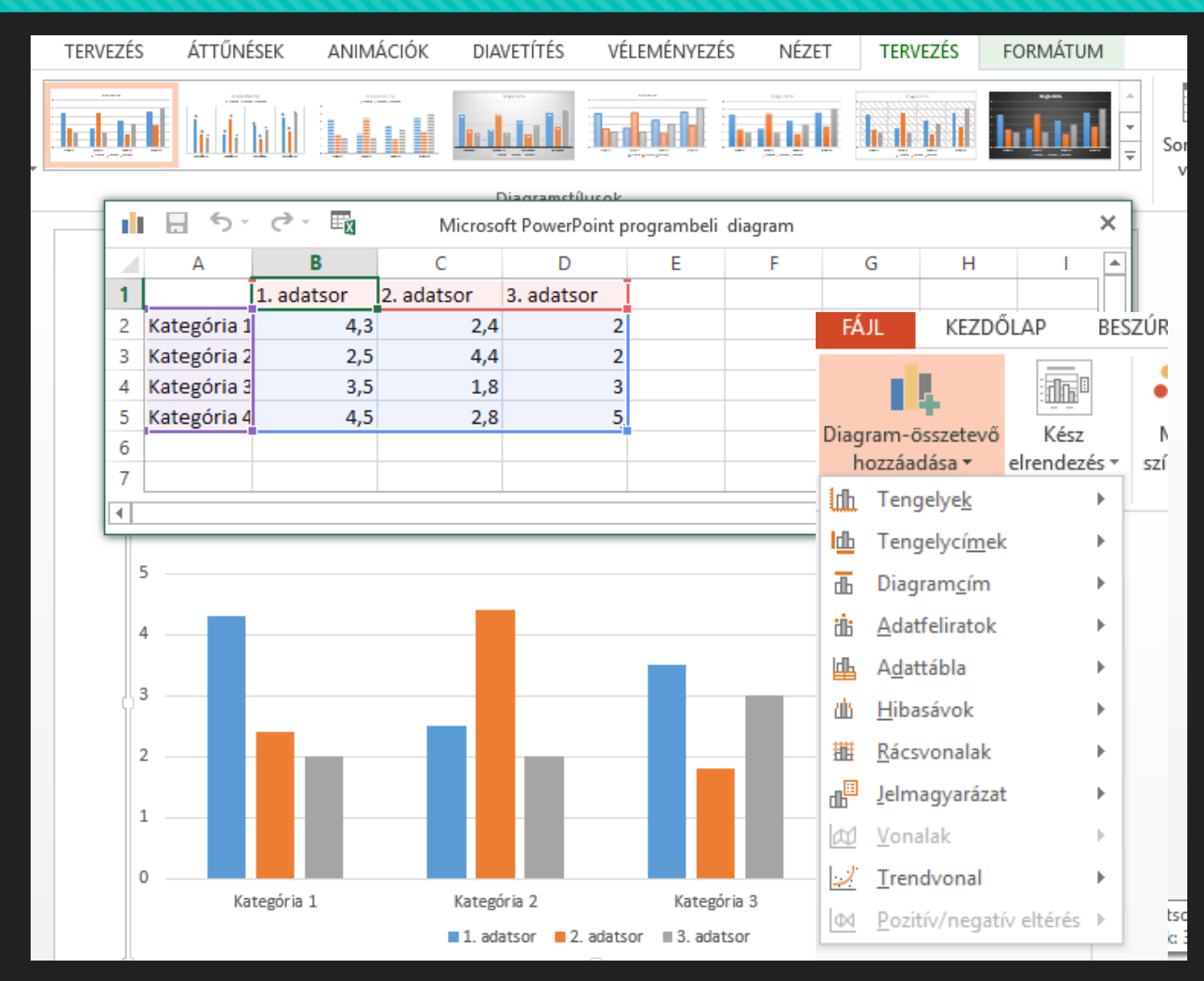

## Mi az a diaminta? Mikor alkalmazzuk?

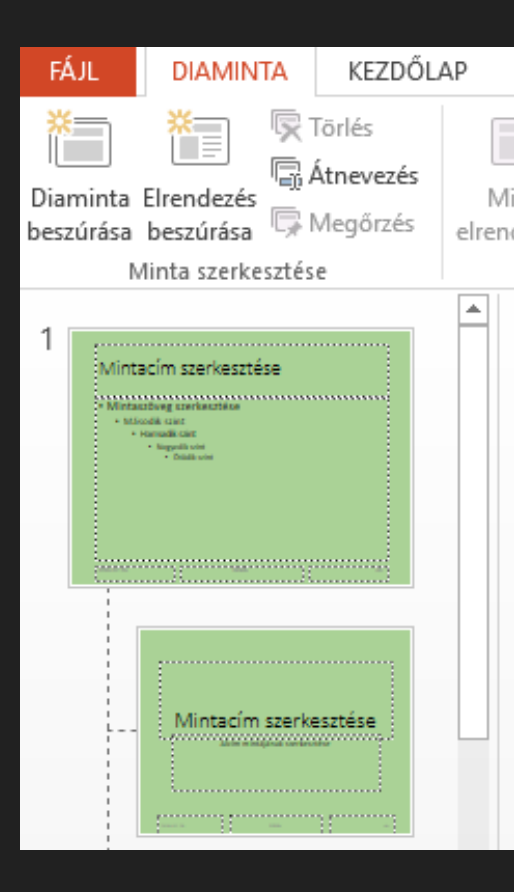

Ha szeretnél egy prezentáción belül minden dián egyforma formázást használni, akkor a diamintán kell beállítani a NÉZET menüben, a Diaminta nézetben!

Fontos: a mindenre kiterjedő formázást a legfelső diamintán kell beállítani!

Minden bemutató tartalmaz legalább egy diamintát. A diaminták módosításának és használatának fő előnye az, hogy a bemutató minden diájára kiterjedő stílusváltást érhetsz el, még azokon is, amelyeket utólag adtál a bemutatóhoz. A diaminták használatával időt takaríthatsz meg, mert nem kell ugyanazt az információt több diára is beírnod. A diaminták különösen hasznosak nagyon hosszú, sok diát tartalmazó bemutatók esetében.

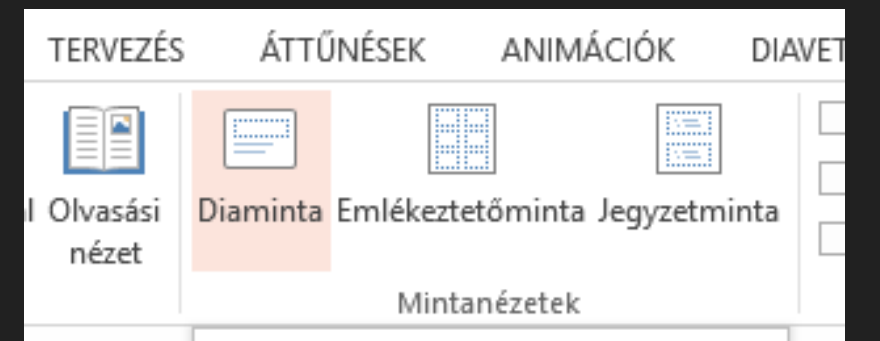

#### Diaminta nézet

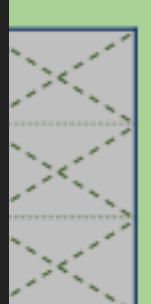

A diaminták szabályozzák az egész bemutató megjelenését, így a színeket, a betűtípusokat, a háttereket, az effektusokat és szinte minden mást.

Ha például a diamintán elhelyez egy alakzatot vagy emblémát, az automatikusan az összes dián meg fog jelenni.

## Hogyan állítjuk be a PP-ban az élőlábat?

Ahogy a Word-ben, úgy a Power Point-ban is lehetőség van beállítani, hogy minden dián alul ismétlődő azonos karaktereket láthassunk, vagy oldalszámokat megjeleníteni.

Power Point-ban a Beszúrás menüsor közepe táján látható a Szöveg csoportban, az Élőfej és Élőláb ikon!

A megjelenő ablakban be lehet állítani, hogy:

- a dátum automatikusan frissüljön, vagy állandó legyen \*\*
- látható legyen a dia száma \*\*
- az élőlábban szerepeljen valamilyen állandó szöveg •••
- a címdia eltérő legyen-e? \*\*

\*Formázni a Diamintán lehet!

| Szövegdoboz Élőfej és WordArt<br>élőláb -<br>Szöveg |             |
|-----------------------------------------------------|-------------|
| Előfej és élőláb                                    | ? ×         |
| Dia Jegyzetek és emlékeztetők                       |             |
| Szerepeljen a dián                                  | Megtekintés |
| ☑ Dia <u>s</u> záma                                 |             |
| ✓ Élőláb                                            |             |
| vezeteknev keresznev                                |             |
| Ne legyen a <u>c</u> ímdián                         | lewik Mégse |

# Hogyan tesszük láthatóvá, hogyan állítjuk be a diák sorszámát?

Láthatóvá a fenti módon a jelölőnégyzet kipipálásával tesszük!

Azt, hogy a diák számozása honnan induljon, azt a TERVEZÉS menü / Diaméret menüpontjában lehet beállítani. Az ablak jobb alsó sarkában!

|   | 19,05 cm 👻          |
|---|---------------------|
|   | <u>K</u> ezdő szám: |
| , | 4 🚔                 |
| ۴ |                     |
|   |                     |
|   |                     |

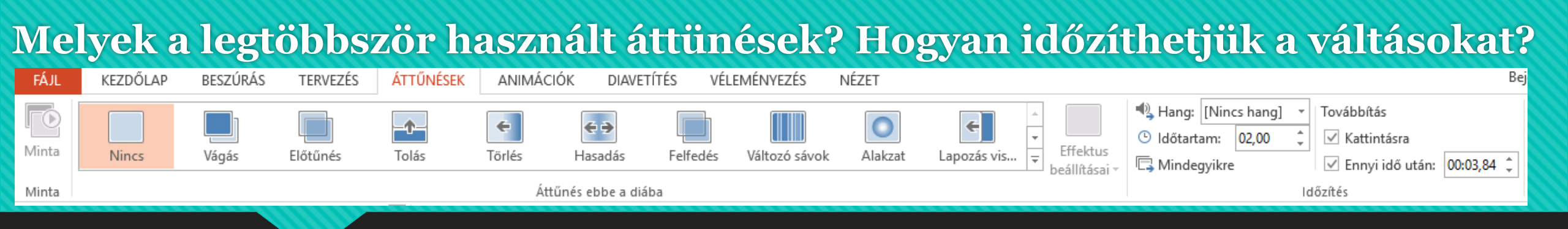

A diaáttűnések olyan animációszerű effektusok, amelyek az ÁTTÜNÉSEK menüpontban láthatók, amikor az egyik diáról a következőre vált. Megadhatja az egyes diaáttűnési effektusok sebességét, és hangelemeket is hozzáadhatunk.

A PowerPoint számos különféle diaáttűnési típust tartalmaz, többek között a következőket:

- Vágás
- Előtűnés
- Tolás
- Törlés
- Hasadás
- Függönyök
- ✤ Csillogás
- 💠 Galéria
- Kocka
- stb.

## Minden áttünésnek külön beállítási lehetőségei vannak:

- irány,
- ✤ sebesség,
- továbbítás,
- ✤ stb.

|                  | 🔩 Hang:                      | [Nincs hang] | -  | Továbbítás                   |  |
|------------------|------------------------------|--------------|----|------------------------------|--|
|                  | <ul> <li>Időtarta</li> </ul> | im: 03,90    | ÷  | ✓ Kattintásra                |  |
| beállításai •    | n 🗔 Mindeg                   | lyikre       |    | ✓ Ennyi idő után: 00:03,84 ↓ |  |
| Hatszögek balról |                              |              | Ic | lőzítés                      |  |
|                  |                              | 51           |    |                              |  |

#### Mik azok az animációk? Milyen animációkat használunk? Milyen beállítási lehetőségek vannak?

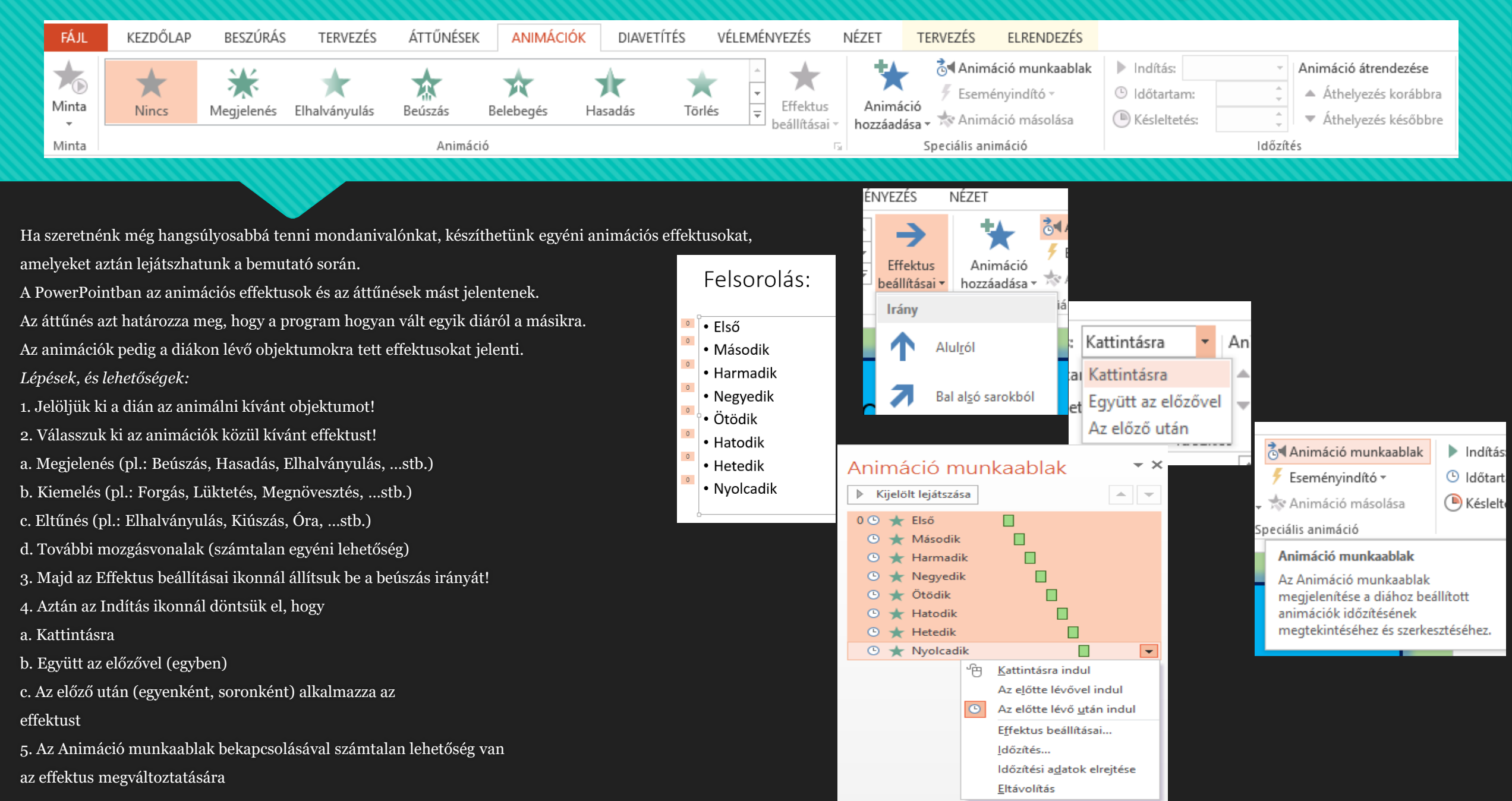

Az Animáció munkaablakban a kiválasztott effektuson jobb egérgomb megnyomásával az Effektus beállítása kiválasztásával beállíthatjuk például, hogy az effekt lefutása után megváltozzon a színe az objektumnak, vagy a szöveg betűnként jelenjenek meg. Aztán késleltethetjük, ismételtethetjük az effektust, vagy a lefutás sebességét állíthatjuk be, stb!

| Beúszás                    |                                      |     | ?      | ×    |  |
|----------------------------|--------------------------------------|-----|--------|------|--|
| Effektus Időzítés          |                                      |     |        |      |  |
| Beállítások                |                                      |     |        |      |  |
| lrán <u>y</u> :            | Balról                               |     | $\sim$ |      |  |
| <u>F</u> okozatos indítás: |                                      | 0 s | -      |      |  |
| Fokozatos befejezés:       |                                      | 0 s | -      |      |  |
| <u>P</u> attogás vége:     |                                      | 0 s | -      |      |  |
| Kiemelés                   |                                      |     |        |      |  |
| Ha <u>ng</u> :             | [Nincs hang]                         |     | $\sim$ | E    |  |
| Animáció <u>u</u> tán:     |                                      |     |        |      |  |
| Szöveg an <u>i</u> málása: | Egyszerre                            |     | $\sim$ |      |  |
|                            | Egyszerre<br>Szavanként<br>Betűnként |     |        |      |  |
|                            |                                      | ОК  | M      | égse |  |

| Beúszás              |                                |
|----------------------|--------------------------------|
| Effektus Id          | őzítés                         |
| <u>I</u> ndítás:     | Az előző után                  |
| <u>K</u> ésleltetés: | 0 🖨 másodperc                  |
| Időtarta <u>m</u> :  | 0,5 másodperc (nagyon gyors) 🗸 |
| I <u>s</u> métlés:   | (nincs) 🗸                      |
| Lejátszás            | után vissza az elejére         |
| In <u>d</u> ítók ¥   |                                |

## Milyen beállítási lehetőségek vannak a DIAVETÍTÉS menüben?

| FÁJL                                                                                                    | KEZDŐLAP | BESZÚ    | IRÁS TE   | RVEZÉS     | ÁTTŰNÉSE | K ANIMA                                                                               | ÁCIÓK                                              | DIAVETÍ                                                                                                    | TÉS                                                                                                    | VÉLEMÉNYEZÉS                                                          | NÉZET |      |   |          |
|----------------------------------------------------------------------------------------------------|----------|----------|-----------|------------|----------|---------------------------------------------------------------------------------------|----------------------------------------------------|----------------------------------------------------------------------------------------------------|----------------------------------------------------------------------------------------------------|-----------------------------------------------------------------------|-------|------|---|----------|
| Az       Az aktuális       Online       Egyéni       Diavetítés       Diavetítés       Diavetítés       Diavetítés       Időzítéspróba       Diavetítés       Időzítések használata       Időzítések használata |          |          |           |            |          | 📄 Monito                                                                              | or: Automatikus<br>i nézet használata<br>Monitorok | -                                                                                                    |                                                                                                    |                                                                       |       |      |   |          |
|                                                                                                    |          |          |           |            |          |                                                                                       |                                                    |                                                                                                    | Diavetíté                                                                                                    | s beállításai                                                         |       |      | ? | $\times$ |
|                                                                                                    |          |          |           |            |          |                                                                                       |                                                    |                                                                                                    | Bemuta                                                                                                    | tó típusa                                                             |       | Diák |   |          |
| A vetítést kezdhetjük az első diától, vagy az aktuális diától kezdődően.<br>A Diavetítés beállítása gomb kiválasztása után                                                                                                    |          |          |           |            |          | <ul> <li>Minden dia</li> <li>Első dia: 1 + Utolsó:</li> <li>Egyéni diasor:</li> </ul> | 3                                                  | *                                                                                                    |                                                                                                    |                                                                       |       |      |   |          |
|                                                                                                    | kiválasz | thatjuk, | hogy mely | diákat ját | ssza le  |                                                                                       |                                                    |                                                                                                    | Egyéb b                                                                                                    | eállítások                                                            |       |      |   | $\sim$   |
| <ul> <li>kivalasztnatjuk, nogy mery diakat jatssza le</li> <li>ismételje a vetítést az "Esc" lenyomásáig</li> </ul>                                                                                                    |          |          |           |            |          |                                                                                       | Ism<br><u>K</u> íse<br>Ani                         | étlés az "E <u>s</u> c" lenyomásáig<br>érőszöveg nélkül<br>má <u>c</u> ió nélkül<br>reveres grafikus gyorsítás let | iltáca                                                                                                    | Továbbítás<br>O Kézi t <u>o</u> vábbítás<br>Időzítés s <u>z</u> erint |       |      |   |          |
| kísérő szöveggel való lejátszás, vagy anélkül                                                                                                    |          |          |           |            |          |                                                                                       | Tintasz                                            |                                                                                                    | iitasa                                                                                                    | Vetítés több monitoron                                                |       |      |   |          |
| animációval, vagy anélkül                                                                                                    |          |          |           |            |          |                                                                                       | Lézermutató színe: Megjele <u>n</u> ítő eszköz:    |                                                                                                    | Megjele <u>n</u> ítő eszköz:                                                                                    |                                                                       |       |      |   |          |
| <ul> <li>továbbítás kézzel, vagy időzítéssel</li> </ul>                                                                                                    |          |          |           |            |          |                                                                                       |                                                    |                                                                                                    | Automatikus<br><u>F</u> elbontás:<br>A jelenlegi felbontás használata<br><b>Előadói nézet <u>h</u>asználata</b> |                                                                       | ~     |      |   |          |

Navigálás diavetítés során:

A diavetítés során a Diavetítés eszköztárat megjeleníthetjük, ha az egérkurzort a képernyő bal alsó sarkába mozgatjuk. Ekkor kivehetővé válnak az egyébként áttetsző parancsgombok Az eszköztár segítségével a következő vagy az előző diára léphetünk. Illetve rajzolhatunk, kiemelhetünk a vetített diasorunkon. Billentyűzetről a nyilakkal lépegethetünk előre és hátra.

OK

Mégse

# Köszönöm a figyelmeteket ! Jó tanulást kívánok!

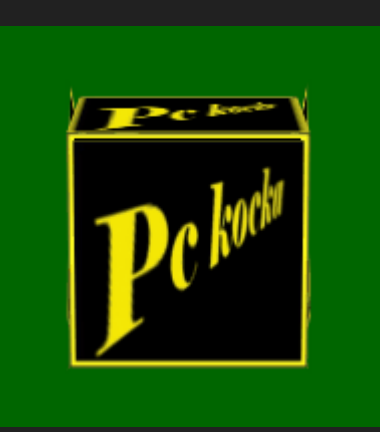

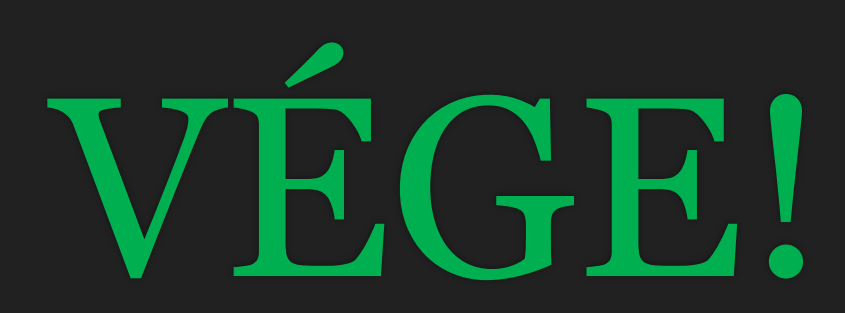

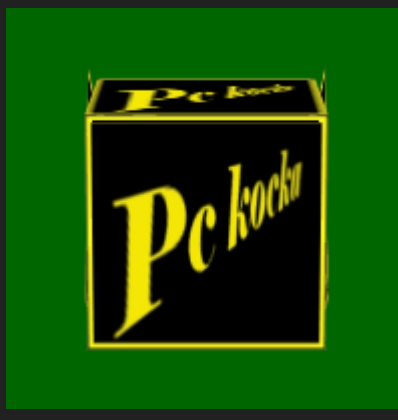

Deme Nándor Informatikus